お得意様各位

平成28年6月23日

株式会社 タテムラ システムサービス課 福生市牛浜104

System-V/LX 法人税・新WP版法人税・消費税・届出書・電子申告等の送付について

拝啓 時下ますますご清栄のこととお慶び申し上げます。平素は格別のお取引を賜り誠にあり がとうございます。

平成28年度版法人税申告書・消費税申告書・届出書・電子申告プログラムが完成しましたのでお 届け致します。※減価償却の改正については、現プログラムでの運用対応となりますので更新は ございません。

また、電子申告システムをお持ちのお客様は、電子申告環境設定の更新作業もあわせて行って 下さい。※平成28年6月13日にe-Taxソフトもバージョンアップしております。e-Taxを呼び出して 更新作業を行って(P.6参照)いただきますようお願い致します。(e-Tax更新を行わないとデータ変 換が正しくできませんので必ず行って下さい。)

詳しくは、同封の資料を参照の上、更新作業を行っていただきますようお願い申し上げます。

 ・同梱している『財務・税務メンテナンスのCD-R』は、法人税等の更新を行った 後、お時間のあるときに作業を行っていただきますようお願い申し上げます。 更新時間が30~60分程度かかります。
 ・平成28年7月4日に、[200]追加別表オプション「特別償却の付表」のネット更新が あります。CDでの発送は有償(税込540円)となりますが、発送をご希望のお客様 はシステムサービス課までご連絡下さい。

今後とも倍旧のお引き立ての程、宜しくお願い申し上げます。

敬具

#### \_\_\_送付資料目次

※改正保守のご加入(未納含む)及びご注文にもとづき、以下の内容を同封しております。

#### 送付プログラム

・System-V/LX用 平成28年度新法人税申告書・消費税申告書 CD-R 1枚 届出書・電子申告等更新 電子申告環境設定・取扱説明書PDF

※サーバーが複数台ある場合でも共通で使用できます。

#### 取扱説明書

CD-R内にPDFファイルとして入っています。

#### 案内資料

| • | ・ 同封物の解説及びバージョン一覧表 ・・・・・・    | • • | • • | • | • | • 1   |
|---|------------------------------|-----|-----|---|---|-------|
| • | ・ [1000] プログラムの更新作業 ・・・・・・・・ | • • | • • | • | • | • 2~3 |
| • | ・ 電子申告 環境設定インストール方法 ・・・・・    | • • | • • | • | • | • 4~6 |
| • | ・ 平成28年新法人税申告書 更新内容 ・・・・・・   | • • | • • | • | • | • 7~8 |
| • | ・ 消費税申告書 更新内容・・・・・・・・・・・     | • • | • • | • | • | • 9   |
| • | ・ 届出書セットプログラム 更新内容・・・・・・     | ••• | • • | • | • | • 10  |
| • | ・ 電子申告システム 更新内容 ・・・・・・・・     | • • | • • | • | • | • 11  |
| • | ・ 新減価償却プログラム 改正対応方法 ・・・・・    | ••• | • • | • | • | • 12  |

- 送付内容のお問い合わせ先 -

| 送付内容に関すお願いします。 | るお問い合わせにつきましては、サービス課までご連絡下さいますよう<br>尚、保守にご加入のお客様はフリーダイヤルをご利用下さい。 |
|----------------|------------------------------------------------------------------|
| T E L          | $0\ 4\ 2-5\ 5\ 3-5\ 3\ 1\ 1\ (AM10:00\sim12:00\ PM1:00\sim3:30)$ |
| F A X          | $0\ 4\ 2-5\ 5\ 3-9\ 9\ 0\ 1$                                     |

# 同封物の解説 (System-V/LX)16.06ご注文および保守契約に合わせて、以下のCD-Rを同封しております。

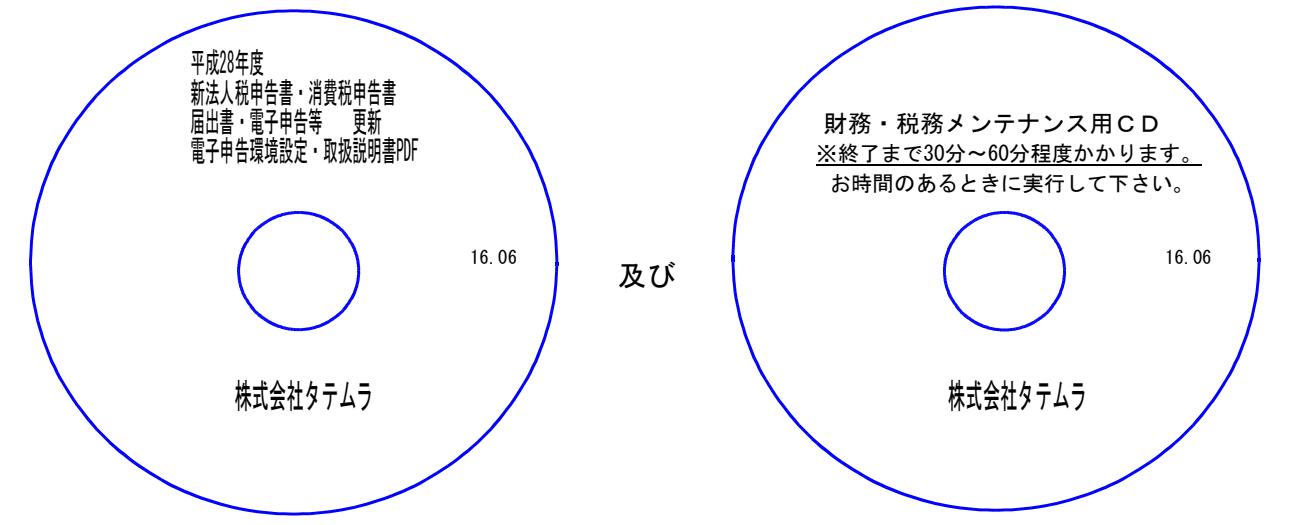

| No | ラ ベ ル 名                                                        | 枚数 | 備考                                                                    |
|----|----------------------------------------------------------------|----|-----------------------------------------------------------------------|
| 1  | 平成28年度<br>新法人税申告書・消費税申告書・届出<br>書・電子申告等 更新<br>電子申告環境設定・取扱説明書PDF | 1  | プログラムインストールCD-Rです。<br>契約プログラムのみインストールします。                             |
| 2  | 財務・税務メンテナンス用CD                                                 | 1  | 更新時間が30分~60分程度かかります。<br>※法人税等のCD-R更新後、お時間がある<br>時(次回の更新までの間)に実行して下さい。 |

## ●バージョンNo.一覧

下記のプログラムは F9 (申告・個人・分析)の1頁目・ F10 (データ変換)の1頁目・
 F6 (登録&入力)・F7 (帳票出力)に表示します。

※『平成28年度新法人税申告書~』CD-R更新でのバージョンです ※

| PG番号  | プログラム名                          | HD-VER | 備  考                                              |
|-------|---------------------------------|--------|---------------------------------------------------|
| 97    | GP年度更新                          | V-1.39 |                                                   |
| 110   | 新法人税申告書 H28年度                   | V-1.90 |                                                   |
| (200) | 追加別表 ※System-V <b>パション</b>      | V-1.40 | 法人税 平成28年改正に対応しました。                               |
| 190   | 新WP版法人税申告書<br>H28年度 ※System-Vのみ | V-1.30 |                                                   |
| 120   | 平成28年4月1日以降用<br>消費税申告書          | V-1.80 | ー般用及び簡易課税用の各法人様式/個人様式に<br>対応しました。                 |
| 1110  | 届出書セット H28年度                    | V-2.20 | マイナンバー対応表や、様式変更に対応しました。                           |
| 880   | 電子申告                            | V-1.43 | e-Taxの平成28年6月13日更新に対応しました。                        |
| 53    | 法人決算書【比較決算書】                    | V-5.09 | 期間指定と同じ条件を [比較(合併)データ指定]<br>サブミットへ転記するよう機能追加しました。 |
| 95    | 期首自動繰越                          | V-3.55 | 自動合併データの補助繰越の機能を改善しました。                           |

※電子申告をご利用のコンピュータにおきましては、電子申告環境設定インストールも行って下さい。

## [1000] プログラムの更新作業

F10

## ● 操作方法

- ①「平成28年度 新法人税申告書~ 更新 16.06」と書かれているCD-Rを用意します。
- F10 データ変換のメニューを呼び出します。

| 財務            |                                                                                                    |                                               | 初期メニューより F10 データ変換を選択                                        |
|---------------|----------------------------------------------------------------------------------------------------|-----------------------------------------------|--------------------------------------------------------------|
| <<            | 業務サブメニュー >>                                                                                                    | PAGE 1/2                                      |                                                              |
|               | < [F10] データ変換【主装置】                                                                                                    | 「務データ」>                                       | しまり。【1000】 UP (更新) を呼び出しまり                                   |
|               | [01000] UP(更新)<br>[UIU01] プログラム登録                                                                                                    | [00070] 仕訳データ 搬出<br>[00071] 仕訳データ 搬入          |                                                              |
|               | [00089] バックアップ<br>[00189] 端末へのバックアップ                                                                                                    | [00076] GPデータ 削除<br>[00078] GPデータ 搬出          | <u>1000</u>   <u>Enter</u> 」を押します。                           |
|               | [00880] 電子申告システム                                                                                                    | [000079] GPデータ 搬入                             |                                                              |
|               |                                                                                                    | [00080] 任訳データメール受信                            |                                                              |
|               |                                                                                                    | [00086] 汎用 仕訳データ搬入                            |                                                              |
|               |                                                                                                    |                                               |                                                              |
|               | プログラム番号で選択してくださ<br>〈 NPP802                                                                                                    | v.[]                                          |                                                              |
| F1<br>FP\$-/次 | <u>F2 F3 F4 F5</u><br>ヘオシン溶液107°シンタ1 電源管 除・HDWF1                                                                                                    | <u>F8 F7 F8 F9 F10</u><br>入力  出力  濾助  由告  変 摘 |                                                              |
|               | Treating and the second second s |                                               |                                                              |
|               |                                                                                                    |                                               |                                                              |
| 財務メニ          | 1-(/dev/pts/2)                                                                                                    |                                               | Fnter を押します。                                                 |
|               |                                                                                                    |                                               |                                                              |
| ***           | *** プログラム更新を行います ****                                                                                                    | 999X                                          | (rootは入力しません)                                                |
| F             | Root の パスワードを入れてエン                                                                                                    | ターを押して下さい                                     |                                                              |
| Passwo        | rd :root                                                                                                    |                                               |                                                              |
|               |                                                                                                    |                                               |                                                              |
|               |                                                                                                    |                                               | <b>root</b> は消さないように注意して下さ                                   |
|               |                                                                                                    |                                               |                                                              |
|               |                                                                                                    |                                               | ※パスワードを消した場合エラーを表示します。                                       |
|               |                                                                                                    |                                               | ****** プログラム更新を行います ******* V-1.03                           |
|               |                                                                                                    |                                               |                                                              |
|               |                                                                                                    |                                               | Root の パイワードを入れてていたを知して下さい                                   |
|               |                                                                                                    |                                               | Root の パスワードを入れてエンデーを押して下さい                                  |
|               |                                                                                                    |                                               | Rootのパスワードを入れてエンサーを押して下さい<br>Password :oot Not root password |

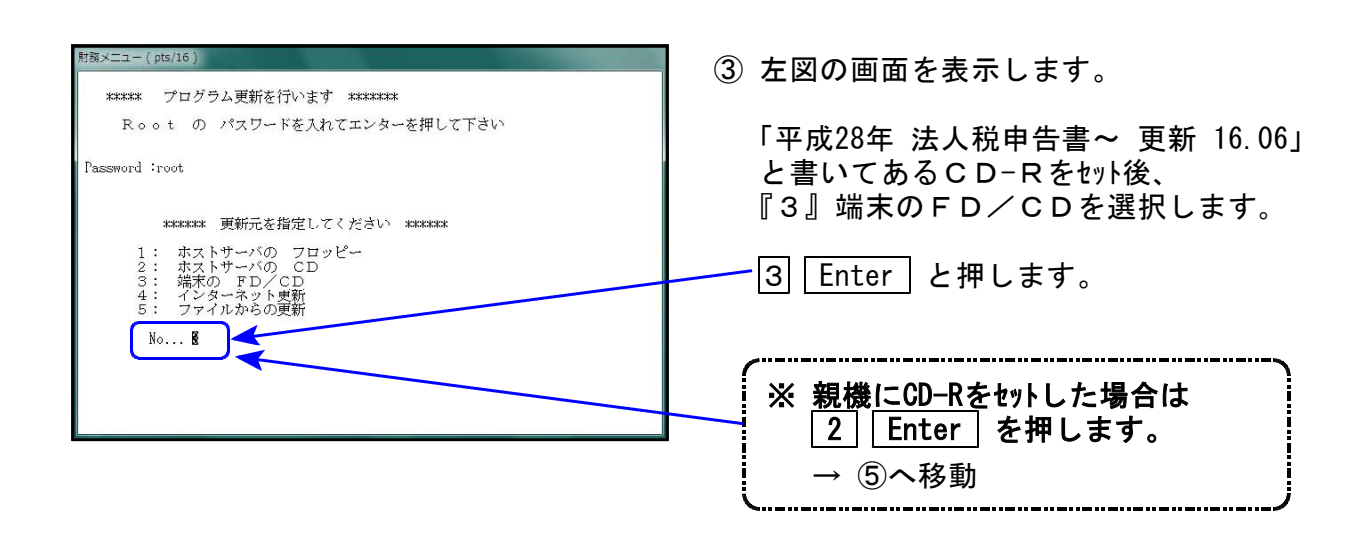

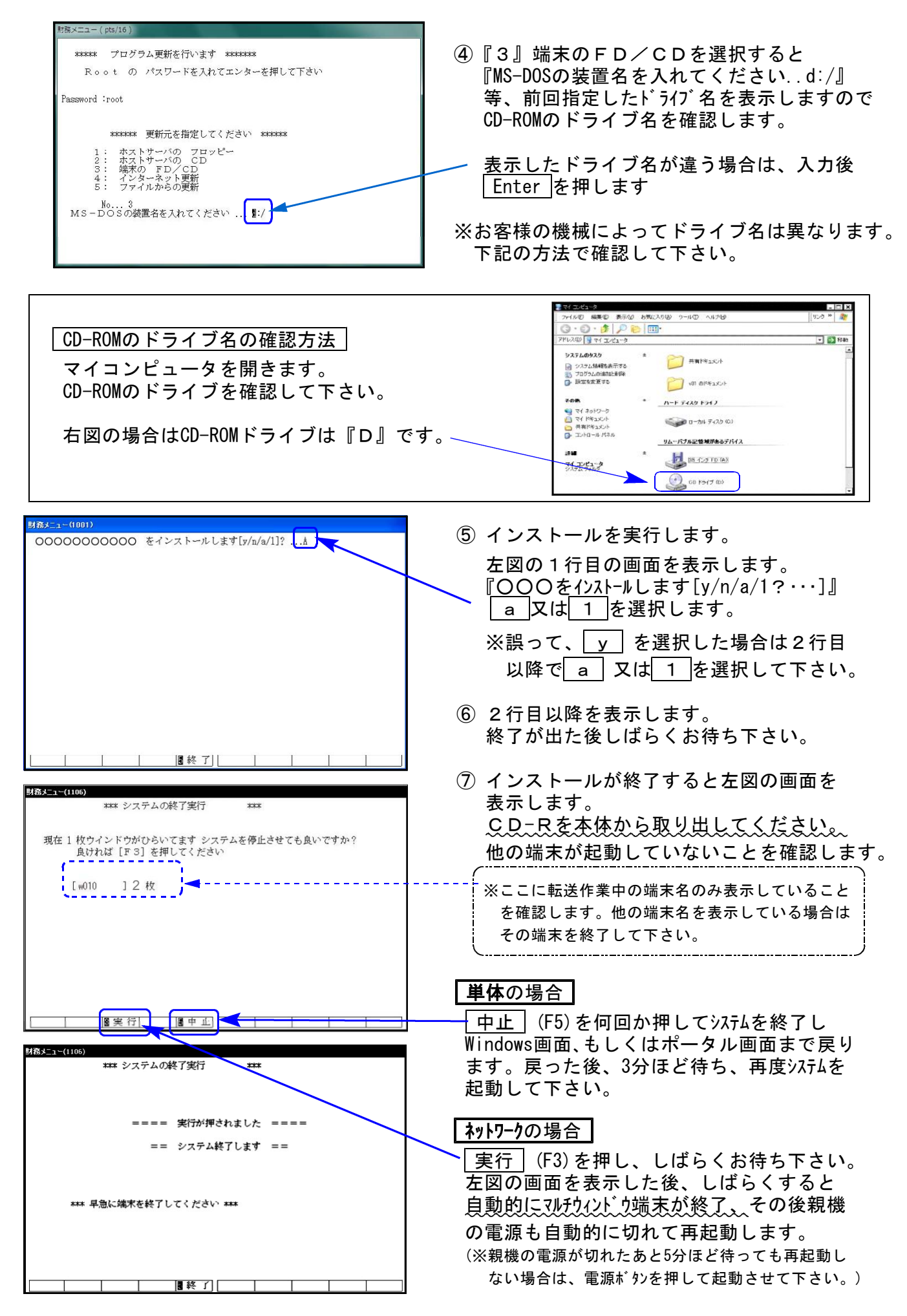

※親機を複数台持っている場合は、本CD-Rにて更新作業を同様に行って下さい。

《Windows 8/7/Vista》 ※【880】電子申告をご利用のコンピュータのみ作業して下さい※ 電子申告 環境設定 インストール方法 16.06

転送前の確認事項

●インストールを行う際は、全てのプログラムを終了して下さい。(マルチウィンドウ端末も 閉じて下さい。)

インストールは下記に沿って各端末機で行って下さい。

- 今回送付した「平成28年 法人税申告書~ 更新 16.06」と書いてあるCD-Rを用意して、 端末機にセットします。
- コンピュータ(Windows8はPC)をダブルクリック→CD-ROMドライブをダブルクリック します。

|                                                                                                    | <ul> <li>(*)</li> <li>(*)</li></ul> |                                                                                               |
|----------------------------------------------------------------------------------------------------|----------------------------------------------------------------------------------------------------|-----------------------------------------------------------------------------------------------|
| V01_200701301921 (0-)         ※           この質認のフィ(ルのディスクを持入したの、デパイスに抽読したのするたび<br>に、Wedows 加速行する動作を進んでくだとい。         ※           画像         ※           Windows 加速行する動作を進んでくだとい。         ※           パーパニュースにあうフィルグに画像ミュビーフき<br>Hickototit パッドイングライング・ドレ使用         ※           パニュースのあうフィルグに画像ミュビーフき<br>Hickototit パッドナンジャク・アレデ用         ※           ごうかけのかっパートマロ目         ※           ごうかけのかっパートマロ目         ※           ごうかけのかっパートマロ目         ※           ごうかけのかっパートマロ目         ※           ごうかけのかっパートマロ目         ※           ごうかけのかっパートマロ目         ※           ごうかけのかっパートマロ目         ※           ごうかけのかっかった。         ※           ごうかけのたいのった。         ※           ごうかけのかった。         ※           ごうかけのかった。         ※           ごうかけのかった。         ※           ごうかけのかった。         ※           ごうかけのかった。         ※           このかった。         ※           ごうかけのかった。         ※           ごうかけのかった。         ※           このかった。         ※                                                                                                    | ※С D-F<br>『フォ<br>ОК                                                                                                    | Rをセット後、左図を表示した場合は<br>ルダを開いてファイルを表示する』を選択します。<br>をクリックするとCD-Rの内容を表示します。                        |
| C      C      C | - C ×<br>• • • • • • • • • • • • • • • • • • •                                                                                                     | <ol> <li>CD-Rの内容を表示しますので</li></ol>                                                            |
| <ul> <li>ユーザーアカウント勘測</li> <li>              不明なプログラムがお使いのコンピュータへのアクセスを要求しています          </li> <li>             発行元がわかっている場合や以前使用したことがある場合を除き、このプロ<br/>グラムは実行しないでください。         </li> <li>             FlaverLiteInstallere<br/>不明な発行元         </li> <li>             キャンセル<br/>このプログラムの発行元も目的もわかりません。         </li> </ul>                                                                                                    |                                                                                                    | S=-トカットの作成(5)<br>プロパティ(R)     Jロパティ(R)     4. <u>Vistalは</u> 左図の画面を表示しますので、     「許可」をクリックします。 |
| <ul> <li>許可(A)<br/>このブログラムを協用します,発行元がわかっているか、このブログ<br/>ラムを以前使用したことがあります。</li> <li>詳細(D)</li> <li>ユーザーアカウント制即によって、お使いのコンピュータへ許可されていない<br/>変更が行われるのを防ぎます。</li> </ul>                                                                                                    |                                                                                                    | <u>8/7は</u> 「許可しますか?」と表示します。<br>「はい(Y)」をクリックします。                                              |

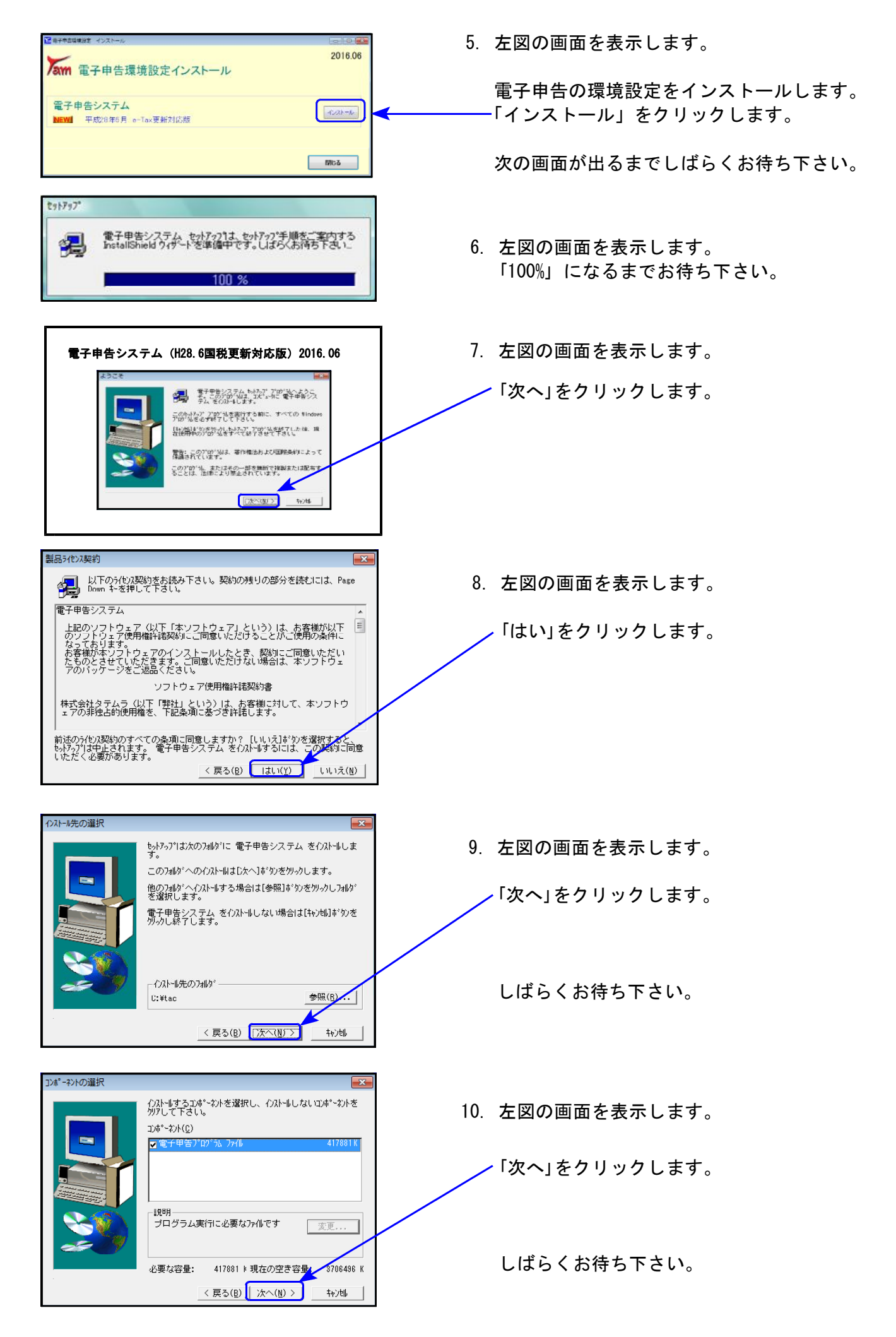

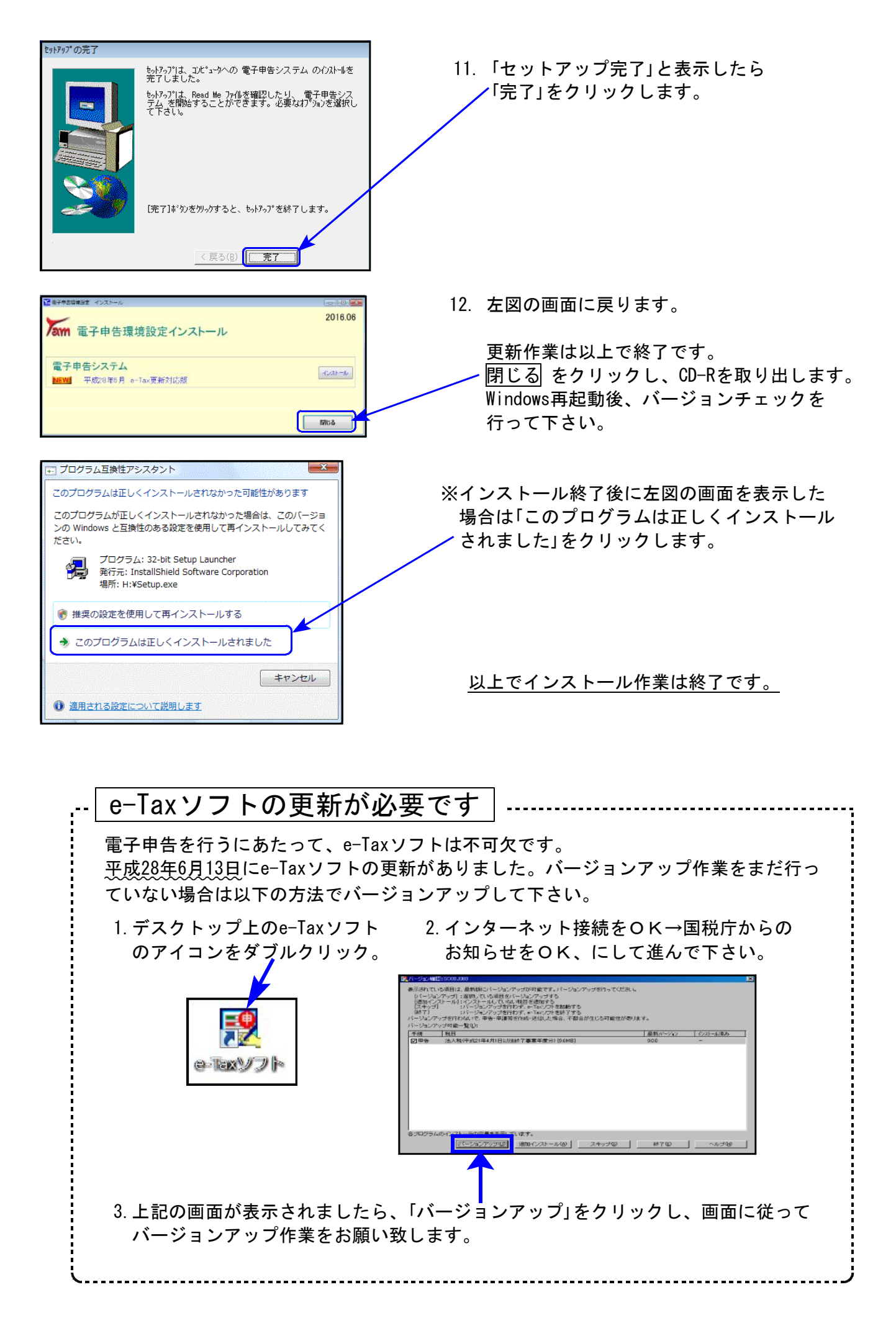

## 平成28年法人税申告書 更新内容

## ● 更新内容

平成28年度改正による、新法人税申告書の変更内容は以下の通りです。
新WP版法人税申告書(System-Vのみ)につきましても、様式変更表に対応しました。

| 表 種                  |                                                                                                    | 変見                         | し レ                                          | 习 容                 | 2                     |                       |                    |     |
|----------------------|----------------------------------------------------------------------------------------------------|----------------------------|----------------------------------------------|---------------------|-----------------------|-----------------------|--------------------|-----|
| 即主_(_)               | 区 5                                                                                                    | <del>}</del>               | 改正                                           | E前                  | i                     | 改正後                   |                    |     |
| 別衣一(一)               | 適用関係                                                                                                    | ĸ                          | 平 27.4<br>開始事                                | L1以後<br>業年度         | 平 28.4.1 以後<br>開始事業年度 | 平 30.4.1 以後<br>開始事業年度 |                    |     |
|                      | 中小法人(推2)、<br>一般社団法人等、<br>公益法人等とみ                                                                                                    | 円以下の部分                     | 1                                            | 5 %                 | 19% (15%)             | 19%                   |                    |     |
| 別表一(二)               | なされているも<br>の(性3)又は人格 年 800 万日<br>のない社団等                                                                                                    | 円超の部分                      | 23.                                          | 9%                  | 23.4%                 | 23.2%                 |                    |     |
|                      | 中小法人以外の普通                                                                                                    | 法 人                        | 23.                                          | 9 %                 | 23.4%                 | 23.2%                 |                    |     |
|                      | <ul> <li>別表1-1は税率計</li> <li>官製用紙が変わり</li> <li>1月1日前開始用/</li> </ul>                                                                                                    | 算式を変更<br>リました。⊐<br>平成28年1月 | しまし<br><sup>1</sup> 成28年<br>1日以 <sup>3</sup> | た。<br>=4月1日<br>後開始月 | 以後終了事業:<br>月)の2種類に対   | 年度(平成28年<br>1応しております。 |                    |     |
| 別表三(一)               | 特定寄附金を支出した場合の法人税額の特別控除制度創設による様式変更<br>平成28年4月20日以後終了用/平成28年4月1日~4月19日の間終了用の2種類<br>に対応しております。<br>※入力画面は『平成28年4月20日以後終了用』です。<br>[32]は平成28年4月19日前様式の[28][29]にあたります。<br>平成28年4月19日前様式の[28][29]にあたります。 |                            |                                              |                     |                       |                       |                    |     |
| <br>別表四              | [2]の項目名から「                                                                                                    | 復興税」表                      | 示が削                                          | 除されま                | <b>ミした</b> 。          |                       |                    |     |
| 別表六(一)               | 復興税入力枠を削除                                                                                                    | 余しました。                     |                                              |                     |                       |                       |                    |     |
| 別表七(一)               | 改 正                                                                                                    | 前                          |                                              |                     | 改 正                   | 後                     |                    |     |
|                      | 事業年度開始日                                                                                                    | 控除限度                       | 割合                                           | 事業                  | 年度開始日                 | 控除限度割合                |                    |     |
|                      | 平成 27 年 4 月 1 日~                                                                                                    | 659/                       |                                              | 平成 27<br>平成 2       | 年4月1日~<br>28年3月31日    | 65%                   |                    |     |
|                      | 平成 29 年 3 月 31 日                                                                                                    | 05 76                      |                                              | 平成 28<br>平成 2       | 年4月1日~<br>9年3月31日     | 60%                   |                    |     |
|                      |                                                                                                    |                            |                                              | 平成                  |                       | 平成 29<br>平成 3         | 年4月1日~<br>60年3月31日 | 55% |
|                      | 平成 29 年 4 月 1 日~                                                                                                    | 50%                        |                                              | 平成 30               | 年4月1日~                | 50%                   |                    |     |
|                      | └ <br>  控除限度割合計算式を変更しました。                                                                                                    |                            |                                              |                     |                       |                       |                    |     |
|                      | 別表8-1付表が削除                                                                                                    | となり、様                      | 式が変                                          | 更となり                | りました。                 |                       |                    |     |
| 別表十一(一)<br>別表十一(一の二) | 経過措置適用項目肖                                                                                                    | 削除により、                     | 様式・                                          | 計算式                 | を変更しまし                | t=。                   |                    |     |
| 別表十四(二)              | 国外関連者寄附金額                                                                                                    | 風、本店等に                     | 対する                                          | 内部寄付                | す金額の欄が追               | 追加となりました。             |                    |     |
| 別表十六(一)              | 特 租税特別措置法適用報                                                                                                    | 条項 31                      | <br>えガレて下                                    | ]<br>ສັນ→(          | 2条 12345 12項          | 12条12の312項            |                    |     |
| 別表十六(二)              | <u>半角4文字</u>                                                                                                    | だったのを                      | 半角5                                          |                     | で入力できる                |                       |                    |     |
| 別表十六(四)              |                                                                                                    |                            | . т <sub></sub> но                           | ╱╌╺                 | C \ \ \ \ C \ 0 0     |                       |                    |     |
| 適用額明細書               | 別表8−1からの転記<br>※適用額の内容は                                                                                                    | !が変更とな<br>必ずご確認⁻           | :りまし<br>下さい。                                 | た。                  |                       |                       |                    |     |
| 復興特別法人税<br>別表ー・別表二   | 削除しました。                                                                                                    |                            |                                              |                     |                       |                       |                    |     |

| 事業税・都道府県<br>民税納付明細書 | 事業期間が12か月未満の場合でも『均等割 翌期予定納付額』を自動計算 |
|---------------------|------------------------------------|
| 市町村民税納付<br>明細書      | じさるよう、 彼能迫加しました。                   |

上記内容の変更に伴い、入力メニュー、印刷メニュー、帳票選択等が変更となりました。 また、年度更新も対応致しました。

追加別表オプション ※System-Vでわ゚ションプログラム購入の場合のみ

| 表種             | 変更内容                                              |
|----------------|---------------------------------------------------|
| 別表六(三)付表一      | [1]項目名が変更となりました。                                  |
| 別表六(六)         | 様式が変更となり、新項目追加及び、項目を一部削除しました。                     |
| 別表六(七)         | 別表6-9が別表6-7に変更となりました。項目名変更もありました。                 |
| 別表六(八)         | 別表6-10が別表6-8に変更となりました。                            |
| 平成             | 27年版の別表六(七)及び別表六(八)は削除となりました。                     |
| 別表六(十)         | ・別表6-12が別表6-10に変更となりました。<br>・「特例繰越分」項目が削除となりました。  |
| 別表六(十六)        | ・別表6-18が別表6-16に変更となりました。<br>・新項目追加及び、項目を一部削除しました。 |
| 別表六(十六)付表      | ・別表6-18付表が別表6-16付表に変更となりました。<br>・新項目を追加しました。      |
| 別表六(十九)        | ・別表6-21が別表6-19に変更となりました。<br>・新項目を追加しました。          |
| 別表六(十九)付表      | 新規に追加となりました。                                      |
| 別表十(六)         | 様式内の文字変更がありました。(農業生産法人→農業所有適格法人)                  |
| 別表十四(五)        | 別表14-4が別表14-5に変更となりました。                           |
| 別表六(五の二)       | 別表6-2が、平成28年4月1日前開始事業年度用別表6-5-2に変更となりました。         |
| 別表六(三)         | 道府県民税・市町村民税の率選択がなくなりました。                          |
| 別表八(二)         | 様式が変更となり、新項目を追加しました。                              |
| 復興特別法人税<br>別表三 | 削除しました。                                           |

● 特別償却付表の更新につきましては、平成28年7月4日(月)にネット更新予定です。

 ● CD更新は有償(税込540円)となります。特別償却付表の更新をご希望のお客様は システムサービス課までご連絡下さい。平成28年7月4日(月)以降発送致します。
 ※有償発送を申し込まれなかった場合でも、次回のプログラム更新CDに特別償 却付表の更新は入ります。

## 消費税申告書 更新内容

#### ▶ 更新内容

ー般用・簡易課税用にて、それぞれ<u>法人用・個人用様式</u>(マイナンバー対応)に対応しました。 ※計算等の変更はございません。

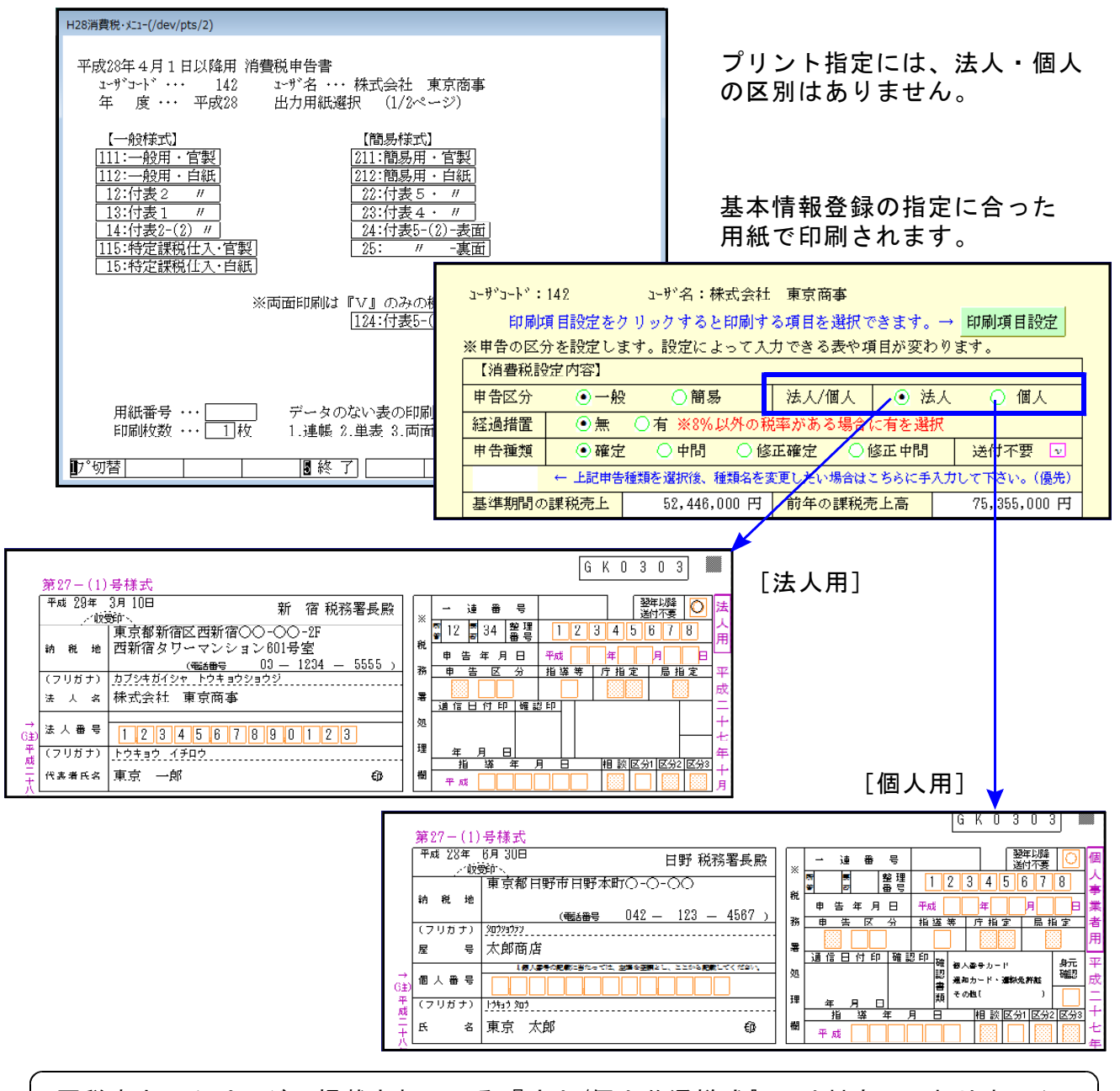

国税庁ホームページに掲載されている『法人/個人共通様式』には対応しておりません。 共通様式でプリントを行いたい場合は、平成27年版プログラムをご利用下さい。

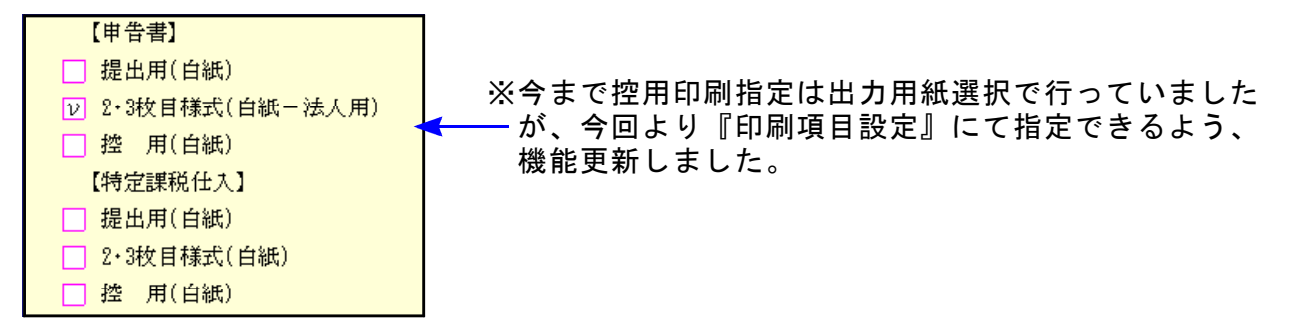

## 届出書セットプログラム 更新内容

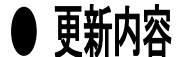

▶ ○ 以下の様式変更に対応しました。

[ 87] 法人設立届出書(統一) [ 88] 異動届出書(統一)

法人番号枠が追加となりました。

[57] 消費税の納税義務者でなくなった旨の届出書

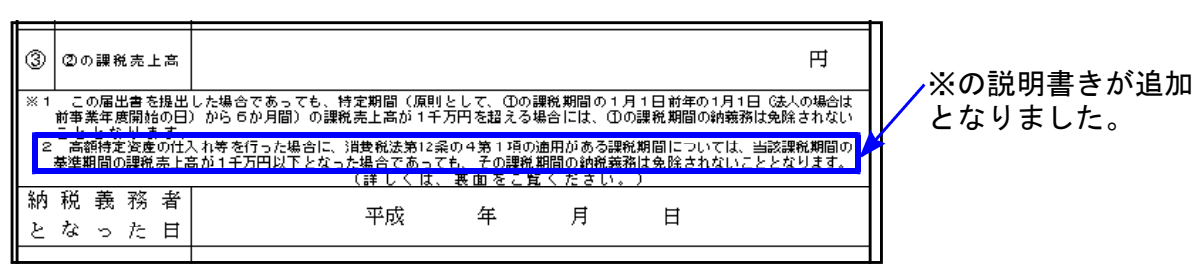

#### [63]消費税簡易課税制度選択旨の届出書

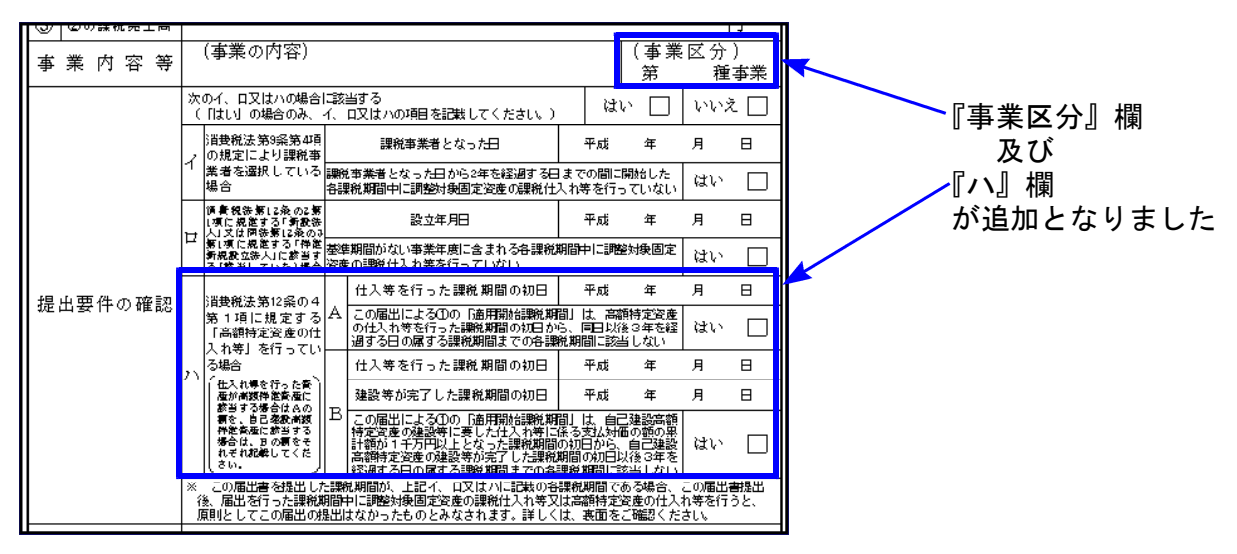

#### [64] 消費税簡易課税制度選択不適用届出書

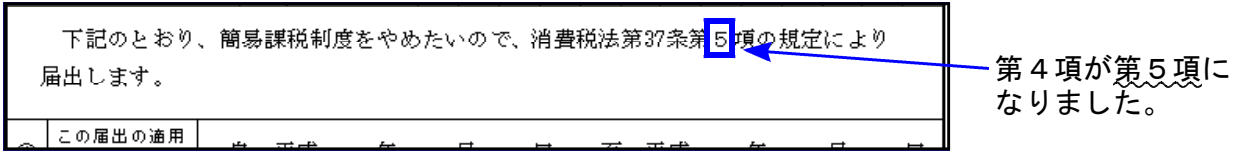

※[1] 税務代理権限証書(平成26年7月1日~平成27年6月30日提出用様式)は 平成28年度メニューから削除しました。

### ● 更新内容

税制改正によるe-Tax更新(平成28年6月13日)に伴い、弊社電子申告システムも 対応致しました。

#### 1. 法人税申告書 e-Tax未対応別表

以下の別表については平成28年度e-Tax電子申告ソフト受付不可能(未対応)により 送信ができないため、<u>変換はしません。</u>

別表3-1、別表3-2、別表3-3、別表11-2、別表13-2、別表13-5 オプション追加別表:別表10-6、別表16-9以外の別表

※e-Taxで現在対応している別表3-1は、終了事業年度が平成28年4月1日 から平成28年4月19日該当分のため、平成28年4月20日以後終了事業年 度については別表3-1は別途郵送となります。 このため [880] 電申告では別表3-1の変換は行えません。

申告する必要がある場合は、別途郵送等で提出していただきますようお願い致します。

#### 2. 復興法人税の電子申告について

【復興法人税送信用データ変換】が平成28年版電子申告システムのメニューに残って いますが、[110] 平成28年度新法人税申告書から復興税計算を削除しているため正 しい変換は行えません。ご承知おき下さい。

3. 地方法人税額欄が追加された法人税予定申告(別表18)に対応しました。

| 💵 s421:【法人    | 税送信用データ変換】 0142 (dev/pts,                                | 23)                                                                                                    |   |
|---------------|----------------------------------------------------------|----------------------------------------------------------------------------------------------------|---|
| 拡大表示          | 縮小表示                                                     |                                                                                                    |   |
| 法人税法第 地方法人科   |                                                          | 2甲合書 エラー情報                                                                                                    |   |
|               |                                                          | 〒成28年月日 整理番号                                                                                                    |   |
| ¥n 税 対        | 東京都新省区西新省〇〇-〇〇-2F<br>西新省タワーマンション601号室                    |                                                                                                    |   |
|               | TEL 03 - 1234 - 5555                                     |                                                                                                    |   |
| (フリがナ         | ) カフシキカイシャ トウキョウショウシ                                     |                                                                                                    |   |
| 法人名           | 5 件式会社 東京商事                                              | 22 (11) (11) (11) (11) (11) (11) (11) (1                                                                                                    |   |
| 法人番号          | 1234567890123                                            | この申告前の 円葉 開始のなま地帯戦権取得及び準                                                                                                    |   |
| (フリがけ         | ) トウキョウ イチロウ                                             | ■ 税 法 人 税 額 00 単 体合物における数に危険された 一 物における数に危険されたな人類 の 単 物 人物数の例が 酸酸酸の加量に有る金数                                                                                   |   |
| 米 表 州<br>白澤押印 | f 東京 一郎                                                  | が (S) この申告により<br>修 (別 )増 加 すう<br>正 (製 人 単 語 の ) (A)                                                                                                    |   |
| 代表考<br>住 所    | <ul> <li>東京都新宿区新宿 222-333-4</li> <li>シンジュクタワー</li> </ul> | 田<br>田<br>市<br>で<br>た<br>の<br>申<br>生<br>前<br>の<br>の<br>の<br>市<br>で<br>た<br>の<br>の<br>串<br>古<br>の<br>の<br>の<br>の<br>の<br>の<br>の<br>の<br>の<br>の<br>の<br>の<br>の |   |
| 税 理 士<br>署名押印 | ; ⊞≠ ~®                                                  | る 22 (100 申告により)<br>合 2) 増加 2 る (105 年)<br>の 15 地方 法人税 額 (100 年)                                                                                             |   |
|               |                                                          | ※提出年月日は変更可能(画面呼び出し時はQP申告情報登録から読み込みます)                                                                                                    | • |
| 🗌 🗌 i         | 添付書類                                                     |                                                                                                    |   |
|               | 税理士法第33条の2第2項                                            | 税務代理権限証書(新1)                                                                                                    |   |
|               | 税理士法第33条の2第1項                                            | 税務代理権限証書(新2)                                                                                                    |   |
|               |                                                          | ₩38代理機關証書(新3)                                                                                                    |   |
|               |                                                          |                                                                                                    |   |
| 🗆 i           | 送付書                                                      |                                                                                                    |   |
|               | 3:変換 4:抹消 5                                              | 終了 <u>7:演算</u> 8:再読込 <u>9:署 名</u>                                                                                                    |   |

## 新減価償却プログラム 改正対応方法

平成28年度の改正において、平成28年4月1日以後に取得をされた建物付属設備及び構築物 の償却方法について、定率法が廃止されました。

今まで建物付属設備及び構築物を『定率法』で行っている場合は、[170]新減価償却プログ ラムにおきましては、以下の方法で対応して下さい。

#### 対応方法

ひとつの資産コードで1種類の償却方法設定しかできないため、今まで建物付属設備及び 構築物を定率法で行っている場合は、別の資産コードにて平成28年4月1日以後取得資産を 入力します。

| H27新減価                                                                                                    | ≣·⊀ニı-(/d            | ev/pts/           | /36)                                                             |                    |                |                    |                 |                  |                |            |                           |   |
|----------------------------------------------------------------------------------------------------|----------------------|-------------------|------------------------------------------------------------------|--------------------|----------------|--------------------|-----------------|------------------|----------------|------------|---------------------------|---|
| 平成27年版 新減価償却プログラム<br>オモザットン・・・ 142                                                                                                    |                      |                   |                                                                  |                    |                |                    |                 |                  |                |            |                           |   |
| 年 度 … 平成28                                                                                                    |                      |                   |                                                                  |                    |                |                    |                 |                  |                |            |                           |   |
| ユーザ名 ・・・ 株式会社 東京商事<br>入力用紙選択 (1/2ページ)                                                                                                    |                      |                   |                                                                  |                    |                | Û                  | 新規に貨産コートを設定します。 |                  |                |            |                           |   |
| 1: [基本情報登録]       ←GP申告情報のデータがない場合、先に         2: [資産種類登録]       [1100]GP申告情報登録の入力を行って下さい。         3: [申告先登録]       [1100]GP申告情報登録の入力を行って下さい。         4: [事業所登録]       [1110]GP申告情報登録の入力を行って下さい。         5: [部門登録]       [111] |                      |                   |                                                                  |                    |                |                    |                 | 2:資産種類登録を呼び出します。 |                |            |                           |   |
| 15<br>16<br>17                                                                                                    | :【一括<br>:【少額<br>:【リー | 償却資<br>資産到<br>ス資産 | <u>資産登録】</u><br>登録 <u>】</u> ──────────────────────────────────── | 産に含めて印刷<br>印刷設定を行っ | 引する場っ<br>ってから! | 合は少額資産(<br>実行して下さ) | の入力             | J                |                |            |                           |   |
| 20                                                                                                    | াকাদ                 | <u> 入到</u>        |                                                                  | Presidente de l'a  |                |                    |                 |                  |                |            |                           |   |
|                                                                                                    | · い+日                | <b>□</b> ā  '     |                                                                  |                    |                |                    |                 |                  |                |            |                           |   |
|                                                                                                    |                      |                   |                                                                  |                    |                |                    |                 |                  |                |            |                           |   |
| 10°切替                                                                                                    | 計2年更                 | 新                 | ■ 終了                                                             |                    | 8              | 欠 頁                |                 |                  |                |            |                           |   |
| _                                                                                                    |                      |                   |                                                                  |                    |                |                    |                 |                  |                |            |                           |   |
| <ul> <li>12:【資<br/>拡大表示</li> </ul>                                                                                                    | 産種類登<br>〒            | 《録】C              | )142 (dev/pts/6)<br>縮小表示                                         |                    |                |                    |                 | ×                |                |            |                           |   |
|                                                                                                    |                      |                   |                                                                  |                    |                |                    |                 | -                |                | -          |                           |   |
|                                                                                                    | 【資產                  | 種類                | 「登録】                                                             |                    |                | 印刷                 | J               |                  |                | 2          | 空き番を確認し、資産登録を行い           |   |
|                                                                                                    | <u></u>              | ザ名:               | 株式会社 東京商事                                                        |                    |                |                    |                 |                  |                |            | ます。                       |   |
|                                                                                                    | 行No、                 | No.               | 科目名                                                              | 償却方法               | 割合%            | 償却資産種物             | 頬               |                  |                |            | 例)9(9000番台)に建物付属設備        |   |
|                                                                                                    | 1                    | 1                 | 建物                                                               | 定率                 | 100            | 9:対象外              |                 |                  |                |            | の定額法を登録                   |   |
|                                                                                                    | 2                    | 2                 | 建物付属設備                                                           | 定率                 | 100            | 9:対象外              |                 |                  |                |            |                           |   |
|                                                                                                    | 3                    | 3                 | 構築物                                                              | 定率                 | 100            | 1:構築物              |                 | Ξ                | ſ              | 0          | 0 建标准属现借 增落 100 0.计争从     | 1 |
|                                                                                                    | 4                    | 4                 | 機械装置                                                             | 定率                 | 100            | 2: 機械装置            |                 |                  |                | ย          | 3 建初加油和如用 建鱼用 100 3-21家27 |   |
|                                                                                                    | 5                    | 5                 | 車両運搬具                                                            | 定率                 | 100            | 5:車両運搬             | <u>具</u>        |                  |                |            |                           |   |
|                                                                                                    | 6                    | 6                 | 工具器具備品                                                           |                    | 100            | 6:工具器具(            | 備品              |                  |                |            |                           |   |
|                                                                                                    | 7                    | 7                 | 一括價却資産                                                           | 一括(3年)             | 100            | 9:対象外              |                 |                  |                |            |                           |   |
|                                                                                                    | 8                    | 8                 | 建物<br>                                                           | 定額                 | 100            | 9:対象外              |                 |                  |                |            |                           |   |
|                                                                                                    | 9                    | 9                 |                                                                  | 定率                 | 100            | 9:対象外              |                 |                  |                | $\bigcirc$ |                           | - |
|                                                                                                    | 10                   | 10                | 無形固定資産                                                           | 定額(無形)             | 100            | 9:対象外              |                 |                  |                | 3          | ・回正貝佐豆球で、平成20年4月          |   |
|                                                                                                    | 11                   | 11                | 繰延資産<br>                                                         | 均等(均等)             | 100            | 9:対象外              |                 |                  |                |            | 以後取侍の貧産(定額)は追加した          |   |
|                                                                                                    |                      |                   |                                                                  |                    |                |                    |                 |                  |                |            | コートを使用します。                | 、 |
| 行No.                                                                                                    | <b>=</b>             | ۲                 | 名称                                                               |                    | 取得生            | €月日                | 取               | 得価               | \$ <u>j</u>    | 残          | (上記登録例の場合:9000番台)         | ) |
|                                                                                                    |                      |                   |                                                                  | <u> </u>           |                | 首薄                 | 価               |                  |                |            |                           |   |
| 21                                                                                                    | 900                  | 11                | 小型昇降機                                                            | <u> </u>           | 28 ·<br>:定額    | 5 • 20             |                 | 2,500            | J,000<br>J,000 |            | 9                         |   |
|                                                                                                    |                      |                   | ·                                                                |                    | Mar M/1        |                    |                 | 2,000            | .,             |            | 4                         |   |